# 「Separate Install GUI」 を使ってみよう!

~Winで環境汚さず複数Verを使い分け~

2021-12-11

LibreOfficeオンライン勉強会 #5

岩橋 伴典(いさな)

2021-12-13 改訂1

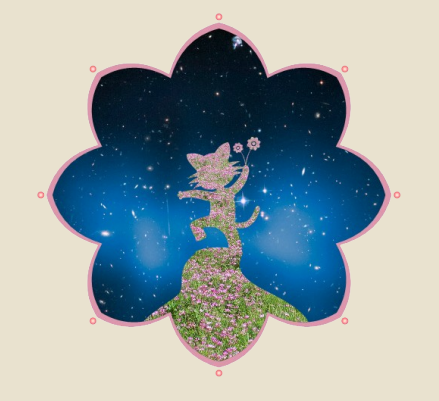

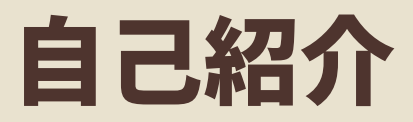

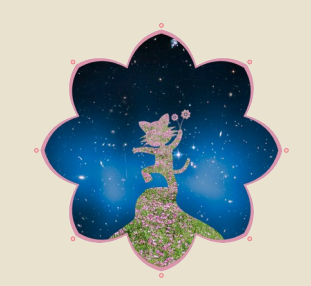

### <br /> <br /> <

- ✓ 氏名 = 岩橋 伴典; ハンドル = いさな; コールサイン = JO3EMC; \
   E-mail = jo3emc@jarl.com; Twitter = @jo3emc;
- ✔ 職業 = 元会社員(無線技士);
- ✓ タグ = 無線, LibreOffice, Tcl/Tk(含 AndroWish), Arduino(含 M5), <</li>
   にょロボていくす, アニメ, 日本SF大会, 新井素子, 谷山浩子, オカリナ;
- ✓ 詳しくはWebで♪(http://jo3emc.c.ooco.jp/);

✔ LibreOfficeとの関わり

- ✔ OpenOffice.org 1.0リリースの頃からのおつきあい;
- ✔ よく利用する機能 = Draw, Writer, Calc; // プレゼンはごくたまにだけ…

✓ コミュニティーへのコミット = 翻訳、バグ報告、Askで少しだけ…;

### お品書き

- ✔ 何の話?
- ✔ SI-GUI 情報源の辿り方とダウンロード
- ✓ SI-GUI インストール
- ✔ SI-GUI 操作画面
- ✔ SI-GUIでインストールしたLibreOfficeの起動
- ✔ SI-GUI デメリット

## 何の話? (1/2) ニーズ

### ✔ Windows環境で、LibreOfficeを…

✔ 複数バージョン同時にインストールして使い分けたい

✓ アップデート前に新しい版の出来具合を確認したい

✓ 新しい版で特定形式のファイルがうまく開けなくなった。バグが解消されるまで、 そのファイルを開く用途にだけ古い版を使いたい

✓ コミュニティー活動の翻訳やバグの検証で過去バージョンと比較したい

✓ レジストリーやユーザーフォルダーを汚さずに使いたい

✓ 通常インストールとは別のユーザープロファイルで使いたい(別方法推奨)

✓ リムーバブルメディアで持ち歩き、出先のPCで手軽に使いたい

## 何の話? (2/2) アプローチ

- ✔ ポータブル版
  - ✔ 手軽で確実
  - ✓ アップデートがやや遅く、全ての版が利用できるわけではない
  - ✓ メンテナンスはTDFではなくPortableApps.com
- ✔ 公式配布版をOSのインストーラー機能を使わずインストール (「並行インストール」)
  - ✓ 通常インストールと同じ配布パッケージが全て利用できる
  - ✓ 手順や気配りが少々煩雑で面倒くさい
     →補助ツール<u>「Separate Install GUI」(SI-GUI)</u>で割と手軽になる

✔ (デメリットは後述)

### SI-GUI 情報源の辿り方とダウンロード (1/6) LibreOffice Web

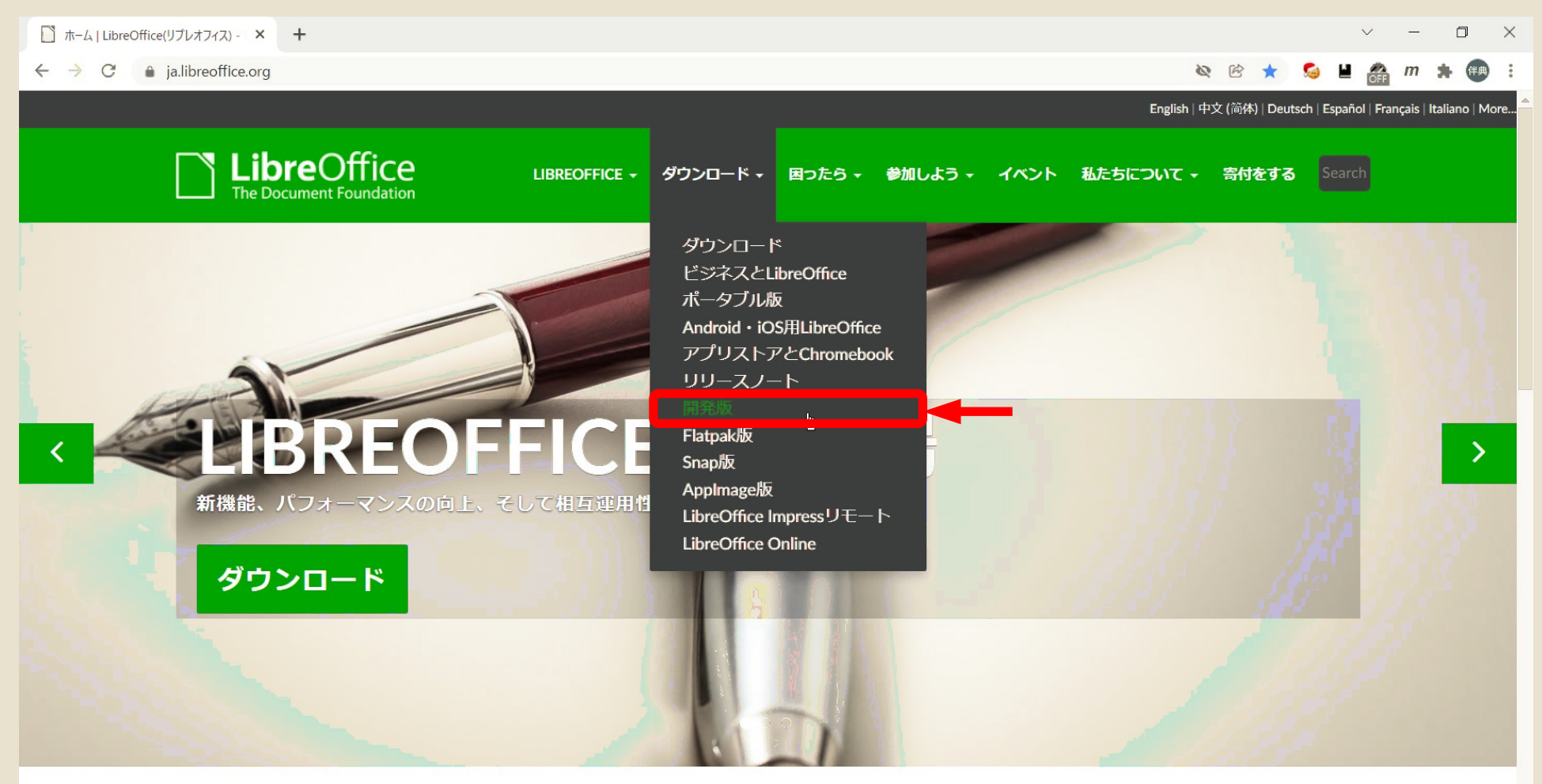

### たくさんのことを、より早く、より簡単に、よりスマートに

LibreOfficeは、OpenOffice.org後継の自由でパワフルなオフィススイートです。 豊富な機能と洗練されたインターフェースが、あなたの創造性を引き出し、生産性を高めます。

https://ja.libreoffice.org/download/pre-releases/

#### 2021-12-11

## SI-GUI 情報源の辿り方とダウンロード (2/6) LibreOffice Web - ダウンロード 開発版

| 開発版   LibreOffice(リブレオフィス) × +                                              | ~ - D                                                           |
|-----------------------------------------------------------------------------|-----------------------------------------------------------------|
| → C                                                                         | 🔌 🖻 ★ 🛸 💾 🚓 m 🗯 🕮                                               |
|                                                                             | English   中文 (简体)   Deutsch   Español   Français   Italiano   M |
| LibreOffice Libreoffice ダウンロード 困ったら 参加しよう イベント i<br>The Document Foundation | 私たちについて - 寄付をする Search                                          |
| ダウンロード / 開発版                                                                | ダウンロ                                                            |
| 問惑版                                                                         | -                                                               |
|                                                                             | ダウンロード                                                          |
|                                                                             | ビジネスと                                                           |
| これらは正式リリース前のバージョンで、製品としての使用は推奨されていません。                                      | LibreOffice                                                     |
| 開発に協力したい方は、リリースノートをお読みになった上でテスター案内のページをご覧ください。(日本語で情報交換                     | きをし ボータブル版                                                      |
| たい場合は、日本語Telegramクルーフにもご参加くたさい。)                                            | Android・iOS用<br>LibroOffice                                     |
| ・現在、7.2系で利用できるRC版はありません。                                                    | マプリストマと                                                         |
| ・現在、7.3系で利用できるアルファ版はAlpha1です。                                               | Chromebook                                                      |
| アルファ版ビルドは、開発向け設定になっており、既存のインストールされたLibreOfficeと共存できます!                      | リリースノート                                                         |
| リリース版の上書きを防ぐには、並行インストールと利用して、これらのバージョンのテストと並行して作業できるように                     | する 開発版                                                          |
| とよいでしょう。                                                                    | Flatpak版                                                        |
| こちらのプレリリース・サーバーにアクセスして、試したいバージョンを選んでください。                                   | Snap版                                                           |
| ナイトリービルド                                                                    | AppImage版                                                       |
| ナイトリービルドは、最新のLibreOffice開発版でテスト目的のために使用する開発版スナップショットを定期的に提供して               | いま LibreOffice Impressリ                                         |
| す。これらは一切保証しません。                                                             | モート                                                             |
| ナイトリービルドは、こちらからアクセスできます。                                                    | LibreOffice Online                                              |
| 便利なマスタービルド一覧です。                                                             |                                                                 |
| ソースコード                                                                      |                                                                 |
| ソースコードは、すべてgitでホストされています。以下を実行して                                            |                                                                 |

## SI-GUI 情報源の辿り方とダウンロード (3/6) TDF Wiki - 並行インストール

| 🏾 複数のバージョンの LibreOffi                        | ice 卷共 × +                                                                                                    |  |  |  |  |
|----------------------------------------------|----------------------------------------------------------------------------------------------------|--|--|--|--|
| $\leftrightarrow$ $\rightarrow$ C $$ wiki.de | ocumentfoundation.org/Installing_in_parallel/ja 😰 🚖 🖉 🛔 🚓 m 🌸 🥶 🗄                                                                                                    |  |  |  |  |
|                                              | ×A 日本語 ログイン                                                                                                    |  |  |  |  |
|                                              | ページ 議論 関覧 ソースを表示 履歴表示 The Document Foundation Wiki内を検索 Q                                                                                                    |  |  |  |  |
|                                              | 複数のバージョンの LibreOffice を共存させてインストールする方法<br>< Installing in parallel                                                                                                    |  |  |  |  |
| メインページ<br>参加しよう                              | TDF LibreOffice DLP Community Blogs Weblate ODFAuthors Nextcloud Redmine Ask LibreOffice   Donate                                                                                                    |  |  |  |  |
| 最近の更新<br>おまかせ表示                              | Wikiホーム  開発  デザイン  品質保証  イベント  ドキュメント  ウェブサイト  ローカライズ  アクセシビリティ  マーケティング  マクロ  Wikiヘルプ                                                                                                    |  |  |  |  |
| Support LibreOffice!                         | ドキュメント 公式ドキュメント その他のリソース FAQ How To マクロ 開発ドキュメント                                                                                                    |  |  |  |  |
| Editing the wiki<br>Help resources           | EN AN AR AST BE BG BN BRX CA CS DA DE EL EO ES FA FI FR GD GL GUG HE HI HR HU ID IS IT JA JV KO KU LO-LA LT MN MR NE NL NO OC OM PA PL PT PT-BR RO RU SAH SK SL SQ SV TA TE ਪmu (TH) TR UK UZ VI 正體 (ZH-TW) 简体 (ZH-CN)              |  |  |  |  |
| ツール                                          | LibreOfficeパッケージは、いくらかの外部の依存を含んだ「自己完結型」です。これによって、ユーザーが選んだ任意のフォルダーの中にそれらの内容を解凍して設置できます。                                                                                                    |  |  |  |  |
| リンク元<br>関連ページの更新状況<br>特別ページ                  | つまり、LibreOfficeを、中央集権的インストールに必要な権限を持っていないユーザーをシステムに「インストール」できるということですし、より重要なのは、いくつかのバージョンを平行<br>して「インストールして」動作させることができるという意味です。 そのため、ユーザーは安定版インストールに影響なく開発バージョンのテストを行うことができ、安定版でドキュメントを<br>書いているユーザーに影響を与えることなしにベータ版でバグレポートを援助できます。 |  |  |  |  |
| 中刷用ハーション<br>この版への固定リンク                       | この記事では、「ユーザーインストール」をするための手順について述べます。                                                                                                    |  |  |  |  |
| ページ情報                                        | 注意:                                                                                                    |  |  |  |  |
|                                              | • 手順は異なるオペレーティングシステム (OS毎)に違います、そして、それぞれのOSの内部でも、それぞれの異なるパッケージングシステムがこれらのOS毎に使われています。<br>• 古いLibreOfficeのリリースはこちらへ♂。                                                                                                    |  |  |  |  |
|                                              | <b>OS</b> 毎の説明                                                                                                    |  |  |  |  |
|                                              |                                                                                                    |  |  |  |  |
|                                              | macOS                                                                                                    |  |  |  |  |
|                                              | カテゴリ: JA   Documentation                                                                                                    |  |  |  |  |
| ttps://wiki.documontfoundation               | org/Installing in parallel/Mindows/ia                                                                                                    |  |  |  |  |

## SI-GUI 情報源の辿り方とダウンロード (4/6) TDF Wiki - 並行インストール Windows

| Installing in parallel on Wir              | indows × +                                                                                                    |                          |                                                                                                    |                         |                               | $\sim$                                 | —                | ٥                                              | × |
|--------------------------------------------|----------------------------------------------------------------------------------------------------|--------------------------|----------------------------------------------------------------------------------------------------|-------------------------|-------------------------------|----------------------------------------|------------------|------------------------------------------------|---|
| $\leftrightarrow \rightarrow C$ $$ wiki.do | ocumentfoundation.org/Installing_in_parallel/Windows/ja                                                                                                    |                          | Ċ                                                                                                    | * \$                    | ò 💾                           | OFF                                    | m                | <b>)</b> (##                                   | : |
| 特別ページ<br>印刷用パージョン<br>この版への固定リンク<br>ページ情報   | <ul> <li>1 導入</li> <li>2 SI-GUI</li> <li>3 管理者用インストール</li> <li>4 インストール先のフォルダ</li> <li>5 管理者権限</li> <li>6 3.4.x 以前のパージョン</li> <li>7 3.5.x 以降</li> <li>8 Microsoft Visual C++ ランタイム DLLs</li> <li>9 ユーザーコンフィグレーション</li> <li>10 インストール後の掃除</li> <li>11 アンインストール</li> <li>12 MinGW バージョン</li> </ul>         | ¥                        |                                                                                                    |                         |                               |                                        |                  |                                                | • |
|                                            | ー<br>この記事では、ユーザーインストールの手順を説明します。                                                                                                    |                          |                                                                                                    |                         |                               |                                        |                  |                                                | - |
|                                            | <ul> <li>         ・手順はのSごとに異なり、それぞれのOS向けのパッケージが使われます。         ・古いバージョンの LibreOffice は以下で保管されています。こちら♂。     </li> <li>         SI-GUI         最も早くて簡単な手順 Separate Install GUI は、Windowsに複数のLibreOfficeを並行インストールするのにとても存す。         その他         ・description for OpenOffice.org も参考にしてください。     </li> </ul> | 役立つツールで                  | 「Separat<br>なく「Serve<br>版?)の面                                                                                                    | e Ins<br>er In<br>j面て   | stall<br>stal                 |                                        | 」で<br>リ」()<br>いる |                                                |   |
|                                            | 管理者用インストール<br>Windowsでは、管理者用インストー<br>なりません。LibreOffice 3.4.x まで<br>降では、ダウンロードするファイルはそれ自体がMSIパッケージになっています。コマンドライン操作を行ないたくない、<br>載がよくわからないユーザーは、Separate Install GUI を熟読するといいでしょう。                                                                                                    | <b>ると良い。</b><br>もしくはここの記 | International Control of Control of Control | ui i Dengan takon<br>JI | en ]  903<br><br>en Senior ne | n san<br>Consent on y<br>er 2013 4 fis | I Derita         | dischuron  <br>crégean  <br>0 tr<br>ac Kronsta |   |

### SI-GUI 情報源の辿り方とダウンロード (5/6) TDF Wiki - Separate Install GUI

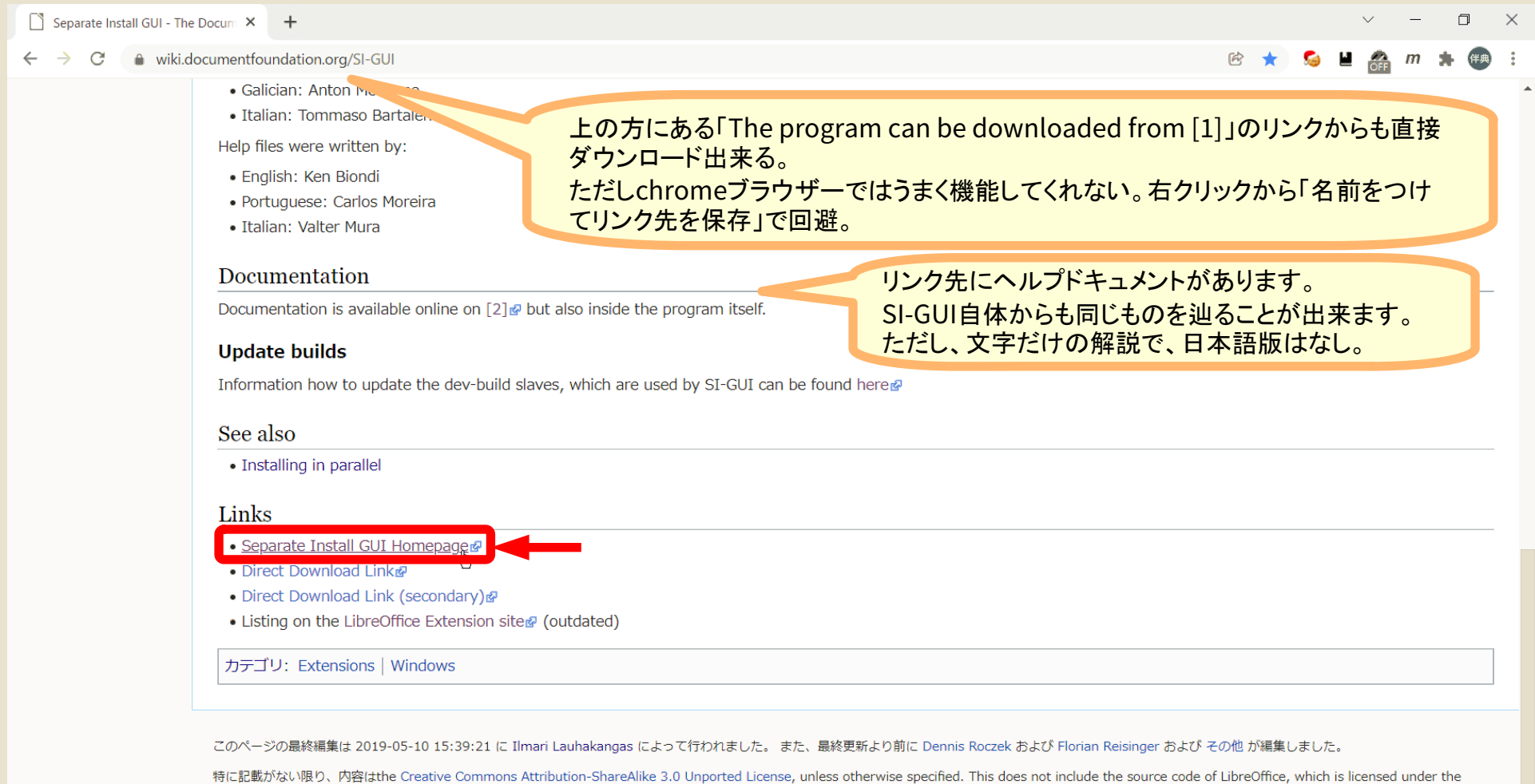

特に品意識がない感じ、内容はthe Creative Commons Attribution-shareAuke 3.0 Unported License, unless otherwise specified. This does not include the source code of LibreOffice, which is licensed under the Mozilla Public License v2.0. "LibreOffice" and "The Document Foundation" are registered trademarks of their corresponding registered owners or are in actual use as trademarks in one or more countries. Their respective logos and icons are also subject to international copyright laws. Use thereof is explained in our trademark policy (see Project:Copyrights for details). LibreOffice was based on OpenOffice.org. If you do not want your writing to be edited mercilessly and redistributed at will, then do not submit it here.のライセンスで利用できます。

プライバシー・ポリシー 免責事項

https://flosmind.wordpress.com/si-gui/

Separate Install GUIを使ってみよう! 改訂1

 $\odot$   $\odot$   $\odot$ 

Powered by MediaWiki

### SI-GUI 情報源の辿り方とダウンロード (6/6) SEPARATE INSTALL GUI

| 😕 Separate Install GUI – Parallel Ins 🗙 🕂                                                                                                    |                                                                                                    | ~ - O X                                |
|----------------------------------------------------------------------------------------------------|----------------------------------------------------------------------------------------------------|----------------------------------------|
| ← → × ♠ flosmind.wordpress.com/si-gui/                                                                                                    |                                                                                                    | 🔌 🖻 ★ 💪 🖬 🚓 m 🗰 🗄                      |
| Florians Mind                                                                                                    | [HOME] [DE] FBA OPENSOURCE MY SELF-DEVELOPED APPL                                                                                                    |                                        |
| FOLLOW BLOG VIA EMAIL<br>Enter your email address to<br>follow this blog and receive no-<br>tifications of new posts by<br>email.<br>Join 162 other followers<br>Enter your email address | Open LibreOffice help installer       GO!       X         Open LibreOffice SDK       GO!       X         Configure installation directory       Image: Configure installation directory       Image: Configure installation directory         Image: Should a sub folder be created automatically? Name of the sub folder       Image: Configure installation       Image: Configure installation         Create Shortcut       Create Shortcut       Image: Configure installation       Image: Configure installation |                                        |
| GET THE LATEST<br>NEWS!                                                                                                    | Version<br>Create Shortcut<br>Edit bootstrap.ini Separate<br>新しいタブで開く(U)<br>新しいウィンドウで開く(W)                                                                                                    |                                        |
| CATEGORIES<br>Dev Dictionary Kotlin SI-<br>GUI LibO Magazine [de]<br>LibOvs                                                                                                    | Separate Installation GUI 4.4.0.5         シークレット ウィンドウで開く(G)           記         この画像の QR コードを作成           名前を付けてリンク先を保存(K)         名前を付けてリンク先を保存(K)                                                                                                    |                                        |
| LibreOffice<br>LibreOffice Server<br>Installation GUI<br>Uncategorized                                                                                                    | Issue tracker         リンクのアドレスをコピー(E)           新しいタブで画像を開く(I)         新しいタブで画像を開く(I)           名前を付けて画像を保存(V)         画像をコピー(Y)                                                                                                    | ×                                      |
| ABOUT THE AUTHOR                                                                                                    | 画像アドレスをコピー( <u>C</u> )<br>Ohloh<br>Google で画像を検索( <u>S</u> )<br>検 E( <u>)</u><br>Download now                                                                                                    |                                        |
| tdf.io/siguiexe                                                                                                    | Make A Donation (Paypal) chromeブラウサ<br>リックから「名前                                                                                                    | ザーではうまく機能してくれない。右ク<br>をつけてリンク先を保存」で回避。 |

#### 2021-12-11

## SI-GUI インストール (1/2)

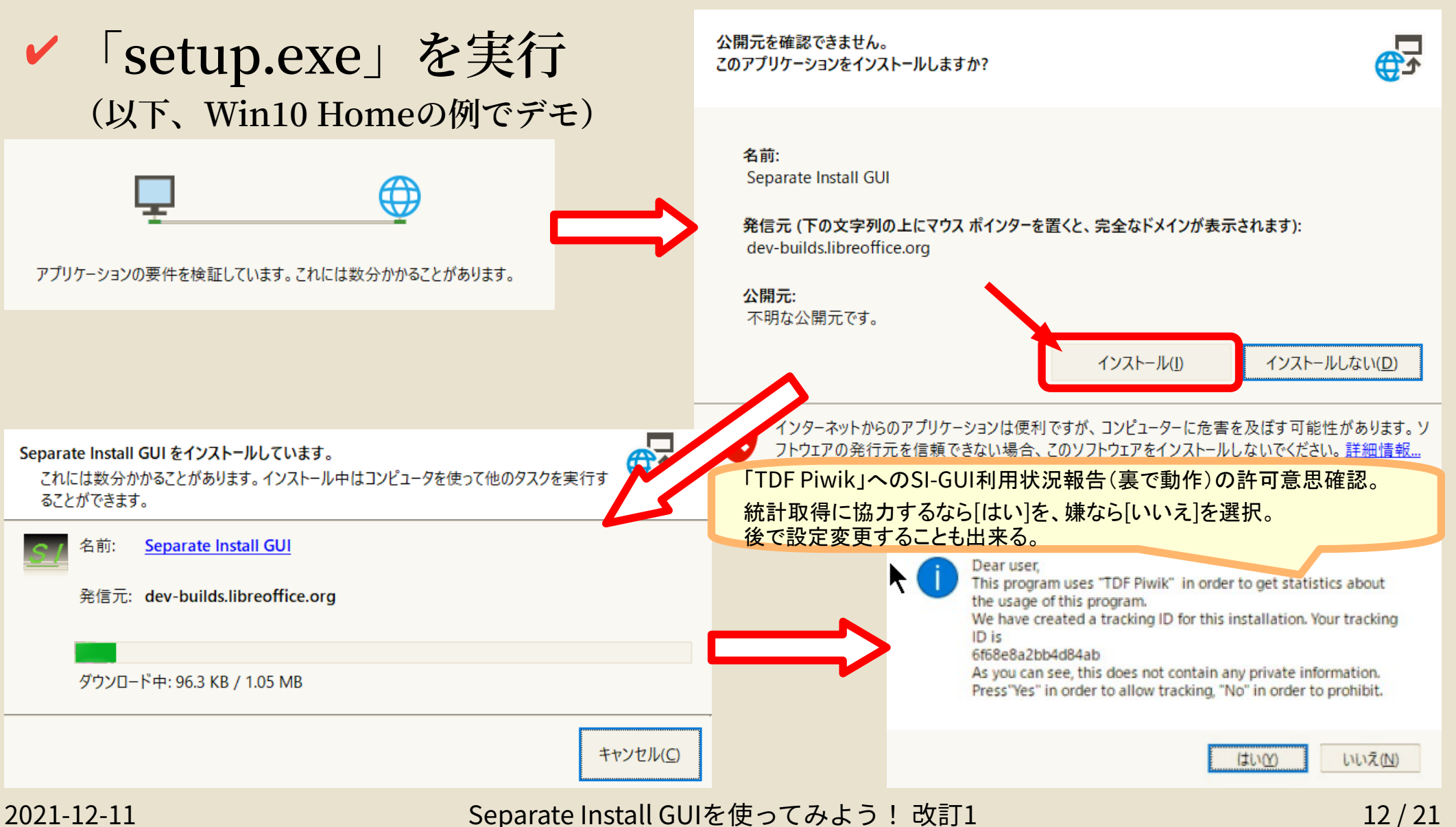

12/21

### SI-GUI インストール (2/2)

- ✓ 関連のファイルはユーザーフォルダー下に収められる模様 C:\%HOMEPATH%=C:\Users\[ユーザー名]\
  - ✓ プログラム本体などは
     C:\Users\[ユーザー名]\AppData\Local\Apps\2.0\
  - ✓ 設定保存ファイルは C:\Users\[ユーザー名]\Reisisoft\Separate Install GUI\
  - ✔ 他にも関係ファイルあるかも? (検証不充分)

✔ 起動は…

✔ デスクトップに作成されるショートカットから

✔ スタートメニューから

2021-12-11

| SI-GUI 操作画面 (1/5)<br>メインウインドウ                                                                                                    | 大きく5つのセクションで構成されています。<br>各セクションの動作は基本的に独立していて、ダ<br>ウンロード~インストールの全シーケンスが自動<br>進行するわけではありません。必要な操作だけ<br>を選んで行うことが出来ます。                                                                                                    |
|----------------------------------------------------------------------------------------------------|----------------------------------------------------------------------------------------------------|
| About / Settings Manager Help<br>Download<br>LibreOffice Fresh Update list of versions Offline help<br>Language (help): ast Constant of the set of the set of th | <ul> <li>メニュー: <u>SJ-GU/インストール後はまず設定変更がオススメ。</u></li> <li>「ダウンロード」セクション</li> <li>何が欲しいか選んで[Beain download]ボタンでDL実行</li> <li>32bit版/64bit版の選択を問われたら環境に合う方を選択</li> <li>「ホントにこれDLする?」と問われるので「はい」と</li> <li>ここの機能を使わず別途DLしたファイルを導入することも可能</li> <li>やや不安定? 途中で頓挫してDLを再開できない時はSI-GUI再起動でもしかすると復活させられるかも…?(検証不充分)</li> <li>ブログレスパーは全体の進捗状況ではなく各ダウンロードファイル毎の進捗状況表示なのでぬか喜びは禁物w</li> <li>「並行)インストール」セクション</li> <li>LibO本体、ヘルプ、SDKの各インストールファイルを指定</li> <li>前セクションでDLすると自動反映される(変更も可)</li> <li>インストールトフォルダーを指定</li> <li>「C:IProgram Files」は管理者権限なく利用不可</li> <li>インストールたフォルダーの下で実際にファイル群を格納するサブフォルダー名を指定</li> <li>インストールたフォルダーるに含めても良い…のだけれど、諸々の理由でこの欄の使用をオススメ</li> <li>[Start installation]ボタンでインストール実行</li> <li>全シーケンス自動進行。途中選択肢とかで止まらない</li> <li>言語とか選ばず全部入り</li> <li>[G0!]ボタンは各ファイルの通常インストール実行(不要)</li> <li>[X]ボタンでファイル選択クリア</li> <li>「ショートカット作成」セクション</li> <li>デスクトップに起動ショートカットを作成してくれる</li> <li>LibOプログラムの所在とショートカット名に添える補足情報(サブフォルダー名)がインストール時の情報から自動反映される(変更も可)</li> </ul> |
| Edit bootstrap.ini Separate Install GUI v. 5.0.0.9                                                                                                    | 「bootstrap.ini 編集」セクション:分かる人だけ…                                                                                                    |

2021-12-11

## SI-GUI 操作画面 (2/5)(未完) [About / Settings] ダイアログ

|                                                                                                    | About / Settings                                                                                                    |
|----------------------------------------------------------------------------------------------------|----------------------------------------------------------------------------------------------------|
| 「bootstrap.ini」はユーザープロファイル(ユーザー<br>場所をどこにするか定義されているファイル(インスト<br>ダーの「program」フォルダー内にある)。これを自重<br>る、つまり、ユーザープロファイルを通常インストール<br>するか共用するかの選択。<br>チェックを入れると別になり、ユーザープロファイルは<br>トールしたフォルダーの「user」フォルダーに格納され<br>メ)。<br>チェックを外すとOSユーザーフォルダーの奥底に配<br>ユーザープロファイルが共用される。(別途手作業で<br>は可能。) | 設定)の保存<br>ールフォル<br>動で書き換え<br>のものと別に<br>本並行インス<br>13(オスス)<br>置されている<br>書き換えること<br>のものと可に<br>正<br>に<br>に<br>に<br>に<br>に<br>に<br>に<br>に<br>の<br>もの<br>に<br>し<br>の<br>もの<br>と<br>の<br>もの<br>と<br>の<br>もの<br>と<br>の<br>もの<br>と<br>の<br>もの<br>と<br>の<br>もの<br>と<br>の<br>もの<br>と<br>の<br>もの<br>と<br>の<br>もの<br>と<br>の<br>もの<br>と<br>の<br>もの<br>と<br>し<br>に<br>・<br>ー<br>の<br>もの<br>と<br>し<br>に<br>・<br>ー<br>の<br>もの<br>と<br>し<br>に<br>・<br>ー<br>の<br>もの<br>もの<br>もの<br>もの<br>もの<br>もの<br>もの<br>もの<br>もの |
| ダウンロードファイル名の自動変更選択。<br><b>チェックを入れるとオリジナルのまま保存。</b><br><b>チェックを外すと自動変更。</b> (…逆では?)<br>自動変更することでDLが上書きされてDLフォル<br>ダーにゴミが増えていかなくなる。<br>ー方でDLしたファイルのバージョンはわかりにく<br>くなる。                                                                                                    | <ul> <li>Venian: Mattin</li> <li>nish: Leif ダウンロード先フォルダーを指定。</li> <li>rtuguese: デフォルトは「ダウンロード」フォルダーではなく、</li> <li>rques 「C:\Users\[ユーザー名]\AppData\Local\Temp\]。</li> <li>brew: Yard 普段意識せず管理しにくい場所なので、各自扱いやすい場所に変更して使用<br/>tch: Joren することをオススメ。でないとゴミが溜まっていく可能性があります。</li> <li>lician: Anton Meixonne<br/>ian: Tommaso Bartalena<br/>Heln</li> <li>Select download folder C:¥Users¥JO3EMC¥AppData¥Local¥Temp</li> <li>Auto-edit bootstrap.ini</li> <li>Sl-GUIの表示言語選択。</li> </ul>                |
| 「TDF Piwik」へのSI-GUI利用状況報告(裏で動<br>作)の許可意思確認。<br>統計取得に協力するなら[はい]を、嫌なら[いい<br>え]を選択。                                                                                                    | Advanced file renaming Allow tracking your usage of the program with help of "TDF Piwik" Change language Okay Okay                                                                                                    |
| 021 12 11                                                                                                    |                                                                                                    |

2021-12-11

## SI-GUI 操作画面 (3/5) [Manager] ダイアログ

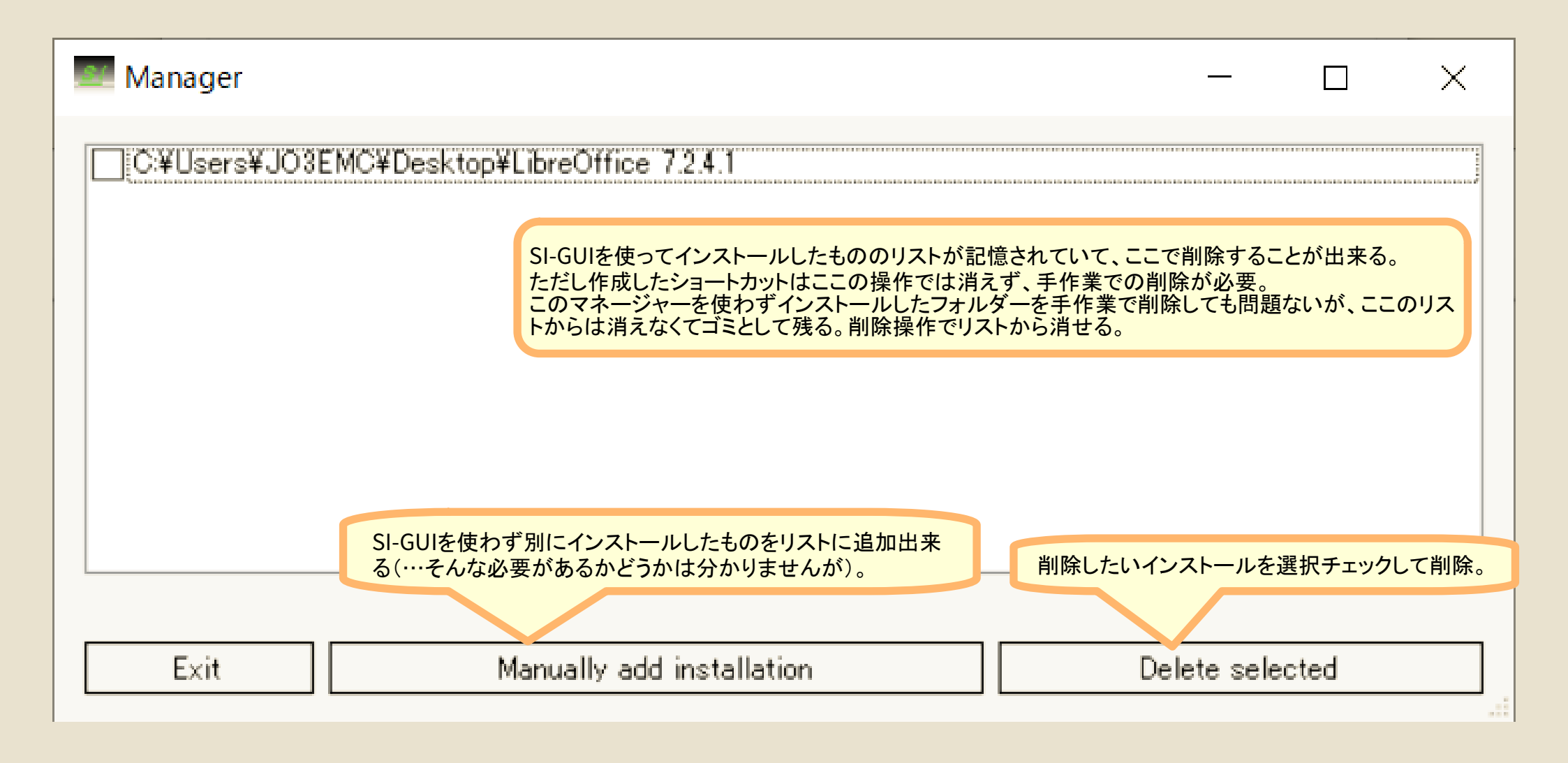

## SI-GUI 操作画面 (4/5) [Help] ダイアログ

#### 💴 Help-En

TDF Wiki「Separate Install GUI」からリンクされてるオンラインヘルプドキュメントと同じものが表示 される(このドキュメント自体も自体もオンラインから取得してきている模様)。

### LibreOffice Server Install GUI

### Version 4.1.x

This tool allows you to perform parallel (server) - installations of LibreOffice without technical knowledge of the Microsoft Windows installation process. A parallel installation is independent from the normal LibreOffice installation and will not interact with the normal LibreOffice installation. Additionally, multiple server installations are possible which are independent of each other and will not interact.

Server installations are useful for:

- testing pre-release versions
- gaining access to features only available in pre-release versions
- gaining access to a feature in another version because the feature is broken in your current normal installation

· confirming that a bug exists in a version other than your current normal installation

Go to https://wiki.documentfoundation.org/QA/BugTriage for more information about confirming bugs.

×

### SI-GUI 操作画面 (5/5) [Edit bootstrap.ini] ダイアログ

| 💴 Edit bootstrap.ini                                                                                                  |                                        | _                       |                       | $\times$ |
|----------------------------------------------------------------------------------------------------|----------------------------------------|-------------------------|-----------------------|----------|
| Edit bootstrap.ini                                                                                                    |                                        |                         |                       |          |
| Open bootstrap.ini                                                                                                    | Save b                                 | pootstrap               | líni                  |          |
| C:¥Users¥JO3EMC¥Desktop¥LibreOf                                                                                       | fice 7.2.4.1¥progra                    | am¥boots                | trap.ini              |          |
| [Bootstrap]<br>InstallMode= <installmode><br/>ProductKey=LibreOffice 7.2<br/>UserInstallation=\$ORIGIN/</installmode> |                                        |                         |                       |          |
| ユーザープロファイル(ユーザー<br>定義されているファイル「boot<br>テキストエディター。<br>まぁ…使うことはまずないような<br>ターで編集すれば良いのだし)。                               | -設定)の保存場<br>strap.ini」を編集<br>:…(編集したけれ | 所をどこ<br>していていた。<br>れば普通 | にするた<br>めの簡易<br>Iにエディ |          |
| UserInstallation=\$ORIGIN/                                                                                            |                                        |                         |                       |          |

### SI-GUIでインストールしたLibreOfficeの起動

- ✓ インストールしたフォルダー内の実行ファイルを実行
   [インストールフォルダー]\program\soffice.exe
  - ✓ SI-GUIで作成したデスクトップショートカットから
  - ・ ファイラー (エクスプローラーなど)から
  - コマンドラインから

バッチファイルから

### SI-GUI デメリット

- ✓通常インストールより容量が大きい
  - ✓ ユーザーインターフェイス言語が全部入りになるなどのため
  - ✓ 7.2.4では1GB→1.3GB程
- ✓通常インストールより起動が遅い
  - ✔ 原因不明
- ドキュメントファイルの拡張子に関連付けされない
  - ✓ 当然だし必然。されると通常インストールと衝突して困る
- ✓ スタートメニューに登録されない
  - ✓ 当然だし必然。OS環境を汚さない

### まぁ、場合によって何かの役に立つかも…